هيئة الزكاة والضريبة والجمارك Zakat,Tax and Customs Authority

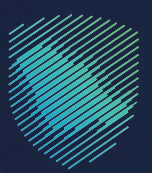

## دليل المستخدم **لآلية إيقاف تفويض مخلص**

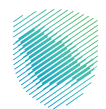

يوضح هـذا الدليـل كيـف يمكـن للمسـتورد أو المصـدر إيقـاف تفويضـه السـاري لأحـد المخلصيـن الجمركييـن، مـن خـلال اسـتعراض كل تفويضاتـه السـارية حسـب المنفـذ الجمركـي واختيـار التفويـض المطلـوب إيقافـه.

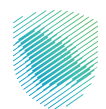

## خطوات الإستفادة من الخدمة

- 1. زيارة الموقع الإلكتروني لهيئة الزكاة والضريبة والجمارك عبر الرابط: https://zatca.gov.sa
  - 2. الدخول إلى قائمة «الخدمات الإلكترونية» من أعلى الشاشة.

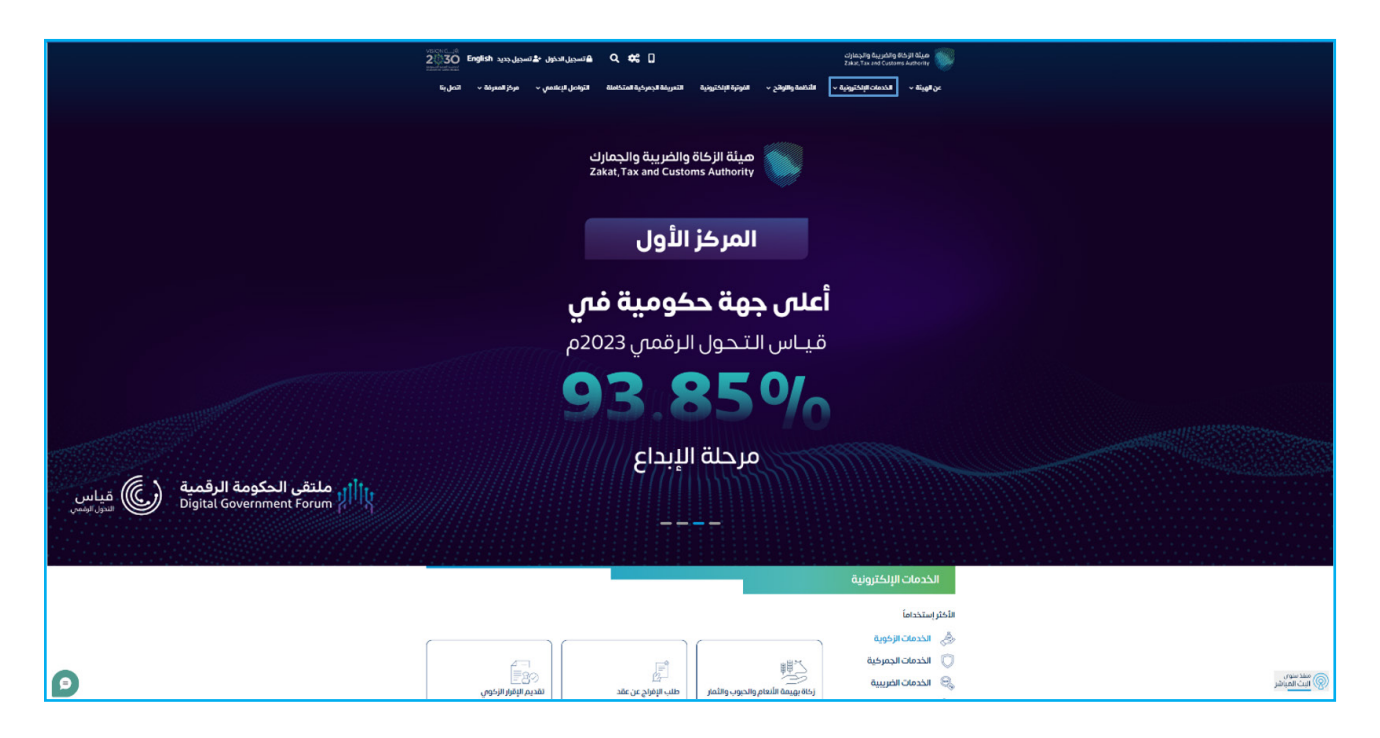

الضغط على خدمة «إيقاف تفويض مخلص» ثم «الدخول للخدمة».

| استعراض التعوداتاستعراض الحود التعرف بالإرسانيةالحيا التعراض الحود التعرف بالإرسانيةالحيا التعراض الحود التعرف بالإرسانيةالمعرف التعرف التع< | G, | ىلة   التواصل الإعلامي          مركز المعرفة         اتصل | ۸ الفوترة الإلكترونية التعريفة الجمركية المتكام | يَّة v    الخدمات الإلكترونية v    الأنظمة واللوائح v | ميئة الزكاة والضريبة والجمارك عن الهي<br>Zakat, Tax and Customs Authority                                                                                |
|----------------------------------------------------------------------------------------------------|----|-----------------------------------------------------------|-------------------------------------------------|-------------------------------------------------------|----------------------------------------------------------------------------------------------------|
| استعراض التعهداتتعهد بعدم التمرض بلارسانيةستعراض رسوم (ابيان الجمرخي)تسجيل مستورد أو مصدر جديد٩٩٩٩٩٩٩٩٩٩٩٩٩٩٩٩٩٩٩٩٩٩٩٩٩٩٩٩٩٩٩٩٩٩٩٩٩٩٩٩٩٩٩٩٩٩٩٩٩٩٩٩٩٩٩٩٩٩٩٩٩٩٩٩٩٩٩٩٩٩٩٩٩٩٩٩٩٩٩٩٩٩٩٩٩٩٩٩٩٩٩٩٩٩٩٩٩٩٩٩٩٩٩٩٩٩٩٩٩٩٩٩٩٩٩٩٩٩٩٩٩٩٩٩٩٩٩٩٩٩٩٩٩٩٩٩٩٩٩٩٩٩٩٩٩٩٩٩٩٩٩٩٩٩٩٩٩٩٩٩٩٩٩٩٩٩٩٩٩٩٩٩٩٩٩٩٩٩٩٩٩٩٩٩٩٩٩٩٩                                                                                                    |    | ×<br>NZ                                                   |                                                 |                                                       |                                                                                                    |
| ۲ ۲ ۲ ۲ ۲ ۲ ۲ ۲ ۲ ۲ ۲ ۲ ۲ ۲ 1 1 1 1 1 1 1 1 1 1 1 1 1 1 1 1 1 1 1 1 1 1 1 1 1 1 1 1 1 1 1 1 1 1 1 1 1 1 1 1 1 1 1 1 1 1 1 1 1 1 1 1 1 1 1 1 1 1 1 1 1 1 1 1 1 1 1 1 1 1 1 1 1 1 1 1 1 1 1 1 1 1 1 1 1 1 1 1 1 1 1 1 1 1 1 1 1 1 1 1 1 1 1 1 1                                                                                                    |    | تسجیل مستورد أو مصدر جدید                                 | استعراض رسوم البيان الجمركي                     | تعهد بعدم التصرف بالإرسالية                           | استعراض التعهدات                                                                                                    |
| الجمركية بنكس وأرصدتها للسلع المقيدة<br>الجمركية التوان المويض مخلس<br>نوبها للساور والمحرياتان<br>توبها للساور والمحرياتان<br>المخول للخدمة                                                                                                    |    | استعراض خطابات الفسح                                      | لی<br>کی<br>طلب الإفراح عن خطاب ضمان            | المراجعة تقرير الصادرات للبيانات                      | ي ۾                                                                                                    |
| ي المناف المورين مدادى<br>المورية الدخط المساور والمحدر إيفاف<br>المرجع المحرك المدادي<br>المحكول للخدمة<br>المحكول للخدمة                                                                                                    |    | وأرصدتها للسلع المقيدة                                    | بنكى                                            | الجمركية                                              |                                                                                                    |
|                                                                                                    |    | ā                                                         | Ē                                               |                                                       | إيقاف، تقويض مخلص<br>اورام هذه الخدة الاسترام والمحر إيقاف<br>المورفية العراض الحد المتحين الحرطين<br>من خلال استواض قلمة بخلفة تقويضات<br>الدخول للخدمة |

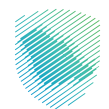

4. تسجيل الدخول باسم المستخدم وكلمة المرور للاستفادة من الخدمة.

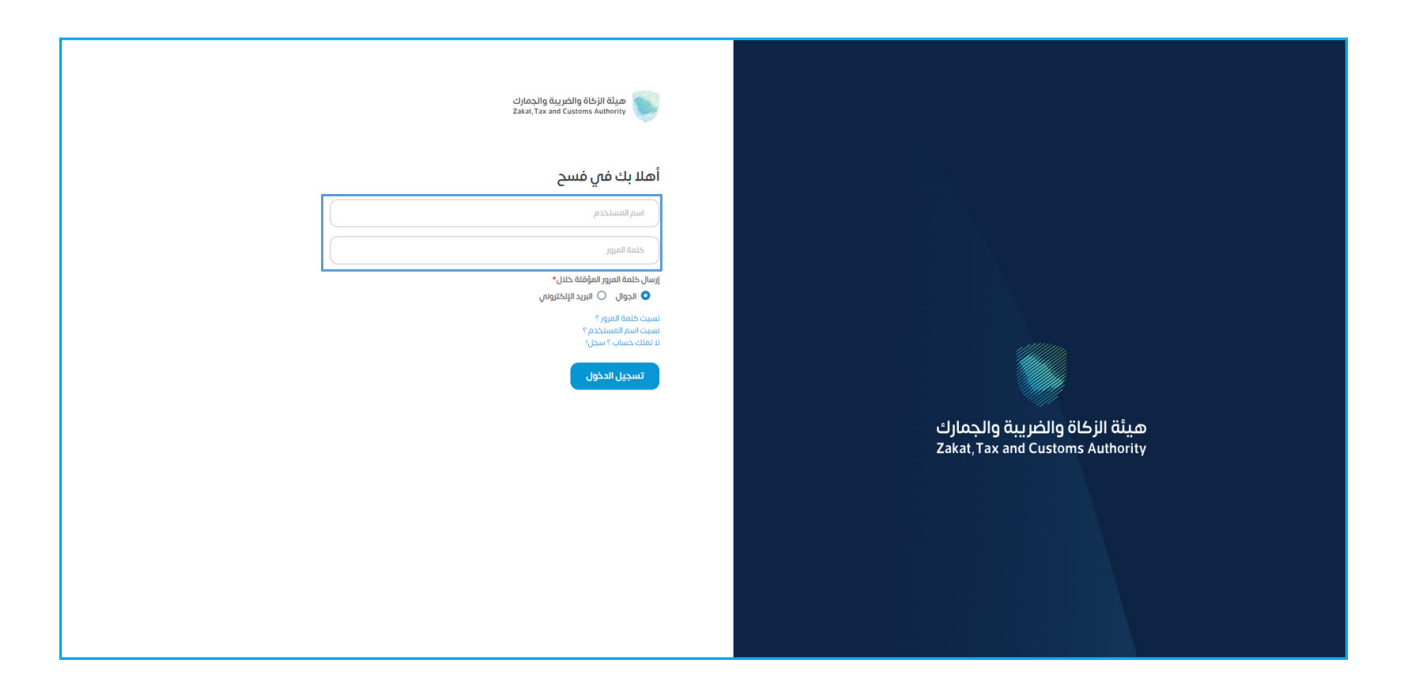

5. إدخال كلمة المرور المؤقتة المُرسلة في رسالة نصية على جوالك.

| ميثة الزكاة والخريبة والجمارك<br>Zakat, Tax and Customs Authority |                                  |
|-------------------------------------------------------------------|----------------------------------|
| أهلا بك في فسح                                                    |                                  |
| تم إيسال خلمة مرور موفتة إلى الجوال 1449****5 966+                |                                  |
| sadara20                                                          |                                  |
|                                                                   |                                  |
| متەۋمە المزور المۇقانى                                            | هيئة النكاة والضبية والجمارك     |
| ارسال خلمة المرور المؤفتة خلنان*<br>🔷 الجوال 🔍 البريد الإلكتروني  | Zakat, Tax and Customs Authority |
| التحقق                                                            |                                  |
|                                                                   |                                  |
|                                                                   |                                  |
|                                                                   |                                  |

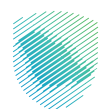

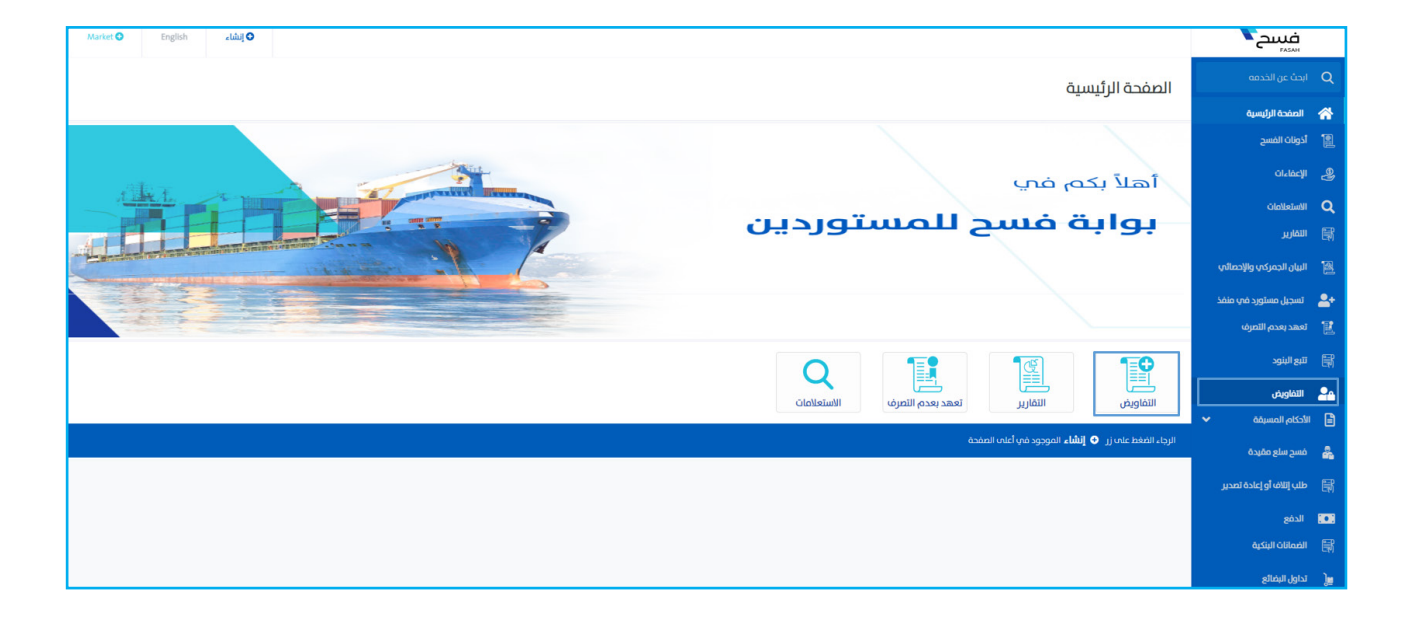

6. اختيار «التفاويض» من القائمة على يمين الشاشة، ثم الضغط على «التفاويض»

7. اختيار المنفذ ثم الضغط على «عرض التفاويض».

| * adel0404 | Market O English    | 🔾 إنشاء |             |                   |            |                 |                               |          | <b>Г</b> алиа<br>Базан   |            |
|------------|---------------------|---------|-------------|-------------------|------------|-----------------|-------------------------------|----------|--------------------------|------------|
|            |                     |         |             |                   |            |                 |                               | التفاويض |                          |            |
|            |                     |         |             |                   |            |                 |                               | 0.0      | الصفحة الرئيسية          | *          |
|            |                     |         |             |                   |            |                 | التفاويض تفاويض مناطق الايداع |          | أذونات الفسح             |            |
|            |                     |         |             |                   |            |                 | عرض التفاويض السابقة          |          | تادلفدايا                | 2          |
|            |                     |         |             |                   |            |                 |                               |          | الاستعلامات              | ۹          |
|            |                     |         |             |                   |            |                 | المنفذ"                       |          | التقارير                 |            |
|            |                     |         |             | عرض التفاويض<br>Q |            |                 | المنفذ                        |          | البيان الجمركب والإحطائب |            |
|            | تاريخ نهاية اللفويض |         | نوع التفويض | صلاحية التفويض    | اسم المخلص | رقم رخصة المخلص | رقم التفويض                   |          | تسجيل مستورد في منفذ     | <b>*</b> + |
|            |                     |         |             |                   |            |                 |                               |          | تعهد بعدم التصرف         | E.         |
|            |                     |         |             |                   |            |                 |                               |          | تتبع البنود              |            |
|            |                     |         |             |                   |            |                 |                               |          | اللفاويض                 | 20         |
|            |                     |         |             |                   |            |                 |                               |          | الأحكام المسيقة          | 6          |
|            |                     |         |             |                   |            |                 |                               |          | فسح سلع مقيدة            | -          |
|            |                     |         |             |                   |            |                 |                               |          | طلب إتلاف أو إعادة تصدير |            |
|            |                     |         |             |                   |            |                 |                               |          |                          |            |
|            |                     |         |             |                   |            |                 |                               |          | الضمانات البتكية         |            |

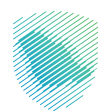

8. تحديد التفويض ثم الضغط على «إلغاء التفويض».

| * adel0404 🌒 | Market O      | English | و انشاء             |             |                |                              |                 |                              |          | فسح                      |            |
|--------------|---------------|---------|---------------------|-------------|----------------|------------------------------|-----------------|------------------------------|----------|--------------------------|------------|
|              |               |         |                     |             |                |                              |                 |                              | التفاويض |                          | n Q        |
|              |               |         |                     |             |                |                              |                 |                              |          | لصفحة الرئيسية           | *          |
|              |               |         |                     |             |                |                              | ٤               | التفاويض تفاويض مناطق الأيدا | 1        | ونات الفسح               | 4 📳        |
|              |               |         |                     |             |                |                              |                 | عرض التفاويض السابقة         |          | Olalác)                  | • &        |
|              |               |         |                     |             |                |                              |                 |                              |          | استعلامات                | I Q        |
|              |               |         |                     |             |                |                              |                 | المنفد                       |          | تقارير                   | " 開        |
|              |               |         |                     |             | عرض التفاويض   |                              |                 | جمرك ميناء جده الأسلامي      |          | بيان الجمركي والإحصائي   | 12         |
|              |               |         | تاريخ نهاية التفويض | نوع التفويض | ملاحية التفويض | اسم المخلص                   | رقم رخصة المخلص | رقم التفويض                  |          | لسجيل مستورد في منفذ     | <b>2</b> + |
|              | إلغاء التفويض |         |                     | استيراد     | مرة واحد       | ابراهيم محمد عبدالوهاب مرزوق | 1               | 993048                       |          | مهد بعدم التصرف          | a 🔣        |
|              |               |         |                     |             |                |                              |                 |                              |          | يع البنود                | • 🕅        |
|              |               |         |                     |             |                |                              |                 |                              |          | التفاويض                 | 20         |
|              |               |         |                     |             |                |                              |                 |                              |          | حكام المسيقة             | an 📑       |
|              |               |         |                     |             |                |                              |                 |                              |          | سح سلع مقيدة             | •          |
|              |               |         |                     |             |                |                              |                 |                              |          | للب إللاف أو إعادة تصدير | • 🗊        |
|              |               |         |                     |             |                |                              |                 |                              |          | لدفع                     | 101        |
|              |               |         |                     |             |                |                              |                 |                              |          | فمانات البنكية           | " 聞        |
|              |               |         |                     |             |                |                              |                 |                              |          | اول البغائع              | a )u       |

9. ستظهر لك رسالة تأكيد من المنصة قبل تنفيذ العملية، اضغط على «نعم».

| * adel0404 () Market O English albä@ | $\otimes$                             | رسالة من فسح                 |                               |          | فسح                        |
|--------------------------------------|---------------------------------------|------------------------------|-------------------------------|----------|----------------------------|
|                                      | نفيذ عملية إلغاء التفويض ؟            | هل أنت متأكد من ا            |                               | التفاويض | Q ابحث عن الخدمه           |
|                                      | · · · · · · · · · · · · · · · · · · · |                              |                               | 0        | 🖌 الصفحة الرئيسية          |
|                                      | نعم                                   |                              | التفاويض الأويض مناطق الايداع |          | 📓 أذونات الفسح             |
|                                      |                                       |                              | عرض التفاويض السابقة          |          | فالإعفاءات                 |
|                                      |                                       |                              |                               |          | ChoMeduaNI Q               |
|                                      |                                       |                              | ويساء تقويم تمخلص             |          | اللمارير                   |
|                                      | عرض التفاويض                          |                              | جمرك ميناء جده الاسلامي       |          | 📓 البيان الجمركب والإحمالي |
| نوع التقويض الاريخ تماية التقويض     |                                       |                              |                               |          | 🚣 ئىسچىل مىسئورد قەي مىلغد |
| استبراد                              | مرة واحد                              | ابراهيم محمد عبدالوهاب مرزوق | 1 993048                      |          | 👔 لعهد بعدم اللصرف         |
|                                      |                                       |                              |                               |          | 🛐 تنبع البنود              |
|                                      |                                       |                              |                               |          | ع التفاويض                 |
|                                      |                                       |                              |                               |          | 🗎 الأدكام, المسيقة         |
|                                      |                                       |                              |                               |          | 💑 فسح سلع مقيدة            |
|                                      |                                       |                              |                               |          | 📷 طلب إللاف أو إعادة تعدير |
|                                      |                                       |                              |                               |          | الدفع                      |
|                                      |                                       |                              |                               |          | 🕞 الغمانات البنكية         |
|                                      |                                       |                              |                               |          | يو( لداول البضائع          |

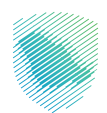

10. ستظهر رسالة تفيد بأنه تم إلغاء التفويض بنجاح.

| يسح                  |                                          |                                                                                                    |                                                                                                    |                                                                                                    |                                                                                                    |                                                                                                    | 🛛 إنشاء                                                                                                    | English                                                                                                    | Market 🔘                                                                                                    | * adel0404 🕕                                                                                                    |
|----------------------|------------------------------------------|----------------------------------------------------------------------------------------------------|----------------------------------------------------------------------------------------------------|----------------------------------------------------------------------------------------------------|----------------------------------------------------------------------------------------------------|----------------------------------------------------------------------------------------------------|----------------------------------------------------------------------------------------------------|----------------------------------------------------------------------------------------------------|----------------------------------------------------------------------------------------------------|----------------------------------------------------------------------------------------------------|
| عن الخدمه            | التفاويض                                 |                                                                                                    |                                                                                                    |                                                                                                    |                                                                                                    |                                                                                                    |                                                                                                    |                                                                                                    |                                                                                                    |                                                                                                    |
| حة الرئيسية          | 0.5                                      |                                                                                                    |                                                                                                    |                                                                                                    |                                                                                                    |                                                                                                    |                                                                                                    |                                                                                                    |                                                                                                    |                                                                                                    |
| ت الفسح              |                                          | التفاويض مناطق الايداع                                                                                                    |                                                                                                    |                                                                                                    |                                                                                                    |                                                                                                    |                                                                                                    |                                                                                                    |                                                                                                    |                                                                                                    |
| Cla                  |                                          | عرض التفاويض السابقة                                                                                                    |                                                                                                    |                                                                                                    |                                                                                                    |                                                                                                    |                                                                                                    |                                                                                                    |                                                                                                    |                                                                                                    |
| Globs                |                                          |                                                                                                    |                                                                                                    |                                                                                                    |                                                                                                    |                                                                                                    |                                                                                                    |                                                                                                    |                                                                                                    |                                                                                                    |
| ير                   |                                          | نم إلغاء التقويص بنجاح , 993048                                                                                                    |                                                                                                    |                                                                                                    |                                                                                                    |                                                                                                    |                                                                                                    |                                                                                                    |                                                                                                    |                                                                                                    |
| ب الجمركي والإحصائي  |                                          | و إنشاء تفويض لمخلص                                                                                                    |                                                                                                    |                                                                                                    |                                                                                                    |                                                                                                    |                                                                                                    |                                                                                                    |                                                                                                    |                                                                                                    |
| یل مستورد فی منفذ    |                                          | المنفذ"                                                                                                    |                                                                                                    |                                                                                                    |                                                                                                    |                                                                                                    |                                                                                                    |                                                                                                    |                                                                                                    |                                                                                                    |
| د بعدم التصرف        |                                          | جمرك ميناء جده الاسلامي                                                                                                    |                                                                                                    |                                                                                                    | عرض التفاويض                                                                                                    |                                                                                                    |                                                                                                    |                                                                                                    |                                                                                                    |                                                                                                    |
| لبنود                |                                          | رقم التفويض                                                                                                    | رقم رخصة المخلص                                                                                                    | اسم المخلص                                                                                                    | صلاحية التفويض                                                                                                    | نوع التقويض                                                                                                    |                                                                                                    | تاريخ نهاية التفر                                                                                                    | ويض                                                                                                    |                                                                                                    |
| ناويض                |                                          |                                                                                                    |                                                                                                    |                                                                                                    |                                                                                                    |                                                                                                    |                                                                                                    |                                                                                                    |                                                                                                    |                                                                                                    |
| م المسيقة            |                                          |                                                                                                    |                                                                                                    |                                                                                                    | $ \sim $                                                                                                    |                                                                                                    |                                                                                                    |                                                                                                    |                                                                                                    |                                                                                                    |
| ر سلع مقيدة          |                                          |                                                                                                    |                                                                                                    |                                                                                                    | ل صلى<br>لا يوجد بيانات                                                                                                    |                                                                                                    |                                                                                                    |                                                                                                    |                                                                                                    |                                                                                                    |
| إتلاف أو إعادة تصدير |                                          |                                                                                                    |                                                                                                    |                                                                                                    |                                                                                                    |                                                                                                    |                                                                                                    |                                                                                                    |                                                                                                    |                                                                                                    |
| 8                    |                                          |                                                                                                    |                                                                                                    |                                                                                                    |                                                                                                    |                                                                                                    |                                                                                                    |                                                                                                    |                                                                                                    |                                                                                                    |
| انات البنكية         |                                          |                                                                                                    |                                                                                                    |                                                                                                    |                                                                                                    |                                                                                                    |                                                                                                    |                                                                                                    |                                                                                                    |                                                                                                    |
| ر البضائع            |                                          |                                                                                                    |                                                                                                    |                                                                                                    |                                                                                                    |                                                                                                    |                                                                                                    |                                                                                                    |                                                                                                    |                                                                                                    |
|                      | ی این این این این این این این این این ای | ن<br>به الذكت<br>الته الذكت<br>الته الذي<br>الته التي<br>الته التي<br>التي<br>التي<br>المم المم المم المم المم المم المم المم | التكون التكون التناوين التناوين التن<br>التناوين التناوين التن<br>التناوين التناوين التناوين التناوين التناوين التناوين التناوين التناوين التناوين التناوين التناوين التناوين التن<br>التناوين التناوين الت | استانینین   استانینین     استانینین   استانینین     استانین   استانینین     استانین   استانینینین     استانین   استانینینینینینینینینینینینینینینینینینینی | التاريخي     التاريخي     < | يسيترك<br>بين المعالي<br>المعالي<br>ا | يسيترك<br>بي المناس<br>المناس<br>المن المن المن المن المن المن المن المن | استونین   ۱     ۱   ۱     ۱   ۱     ۱   ۱     ۱   ۱     ۱   ۱     ۱   ۱     ۱   ۱     ۱   ۱     ۱   ۱     ۱   ۱     ۱   ۱     ۱   ۱     ۱   ۱     ۱   ۱     ۱   ۱     ۱   ۱     ۱   ۱     ۱   ۱     ۱   ۱     ۱   ۱     ۱   ۱     ۱   ۱     ۱   ۱     ۱   ۱     ۱   ۱     ۱   ۱     ۱   ۱     ۱   ۱     ۱   ۱     ۱   ۱     ۱   ۱     ۱   ۱     ۱   ۱     ۱   ۱     ۱ | استوران<br>المرافي<br>المرافي<br>المرا | كاني<br>المعادي<br>المعادمماممام<br>المعادي<br>المعادي<br>المعادي<br>المعادي<br>المعادي<br>المعاد |

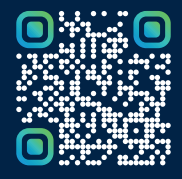

امسح هـــذا الكـود للاطّلاع علــــى آخر تحديث لهـذا المستند وكــافة المستندات المنـشورة أو تفضل بزيارة الموقع الإلكتروني zatca.gov.sa